# How to Search in the Data Catalog

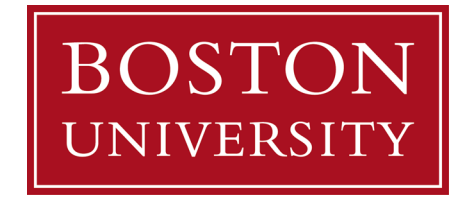

## Overview

This guide explains how to search for information in The Data Catalog at Boston University. You'll learn how to:

- Access The Data Catalog and ensure you are connected to the VPN
- Use the two main types of searches: Unison Search and Simple Search
- Navigate search results and detailed object pages
- Understand glossary terms, data sets and relationships
- Return to the search page or home as needed

Whether you are new to The Data Catalog or just need a refresher, this guide will help you search more effectively and understand the structure of BU's metadata.

**Q** Note: BU refers to this resource as the "Data Catalog," but it is built on software from Informatica called **Axon**. External help documentation may reference the name "Axon."

## 1. Accessing the Data Catalog

To access the Data Catalog, you must be connected to BU's 2-Factor Authentication (2FA) VPN. If the Data Catalog link times out, verify that you are connected to the VPN with 2FA.

Visit: bu.edu/data-catalog

- **Vologin is required** to search and view content
- **Log in with BU credentials** for enhanced features like saving searches and participating in workflows

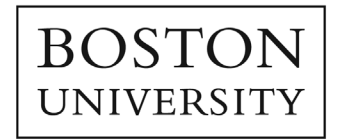

## 2. Performing a Search

**?** Tip: Review of the *How to Navigate the Data Catalog* for step-by-step guide using the Data Catalog.

#### There are two main search methods

| Search Type                | Location                         | Description                                                                                    |
|----------------------------|----------------------------------|------------------------------------------------------------------------------------------------|
| Complex<br>(Unison) Search | Top ribbon or<br>homepage        | Powerful, multi-faceted search for exploring data and its dependencies across the Data Catalog |
| Smart Search               | Top-right<br>magnifying<br>glass | Searches within a single inventory                                                             |

**?** Tip: We recommend using **Complex Search** for most activities as it is more robust and produces more refined results.

#### How to Perform a Complex Search

On the Data Catalog landing page, you can initiate a search using one of two options:

- 1. Click the 'Search' button on the top ribbon
- 2. Click the magnifying <sup>(Q)</sup> glass labeled 'Search the Data Catalog'

| DSTO<br>IVERSI | Search Maps                                                                                                    |
|----------------|----------------------------------------------------------------------------------------------------|
|                | Data Catalog at                                                                                                    |
|                | Boston University                                                                                                    |
|                | The Data Catalog is a key resource within BU's Data Enablement Program, created to help our<br>community explore, understand, and engage with institutional data in a transparent, collaborative, and<br>strategic way.                                                                                                    |
|                | Use the catalog to:                                                                                                    |
|                | <ul> <li>Understand key terms and metrics Learn what they mean, how they're used, and where they come from.</li> <li>See the bigger picture Discover how data elements connect to BU's business processes and institutional reporting.</li> <li>Find data roles and assignments Identify who is responsible for defining, managing, and maintaining specific data elements and metrics.</li> <li>Contribute your knowledge Share feedback and insights to strengthen the accuracy and clarity of BU's data language.</li> <li>By making data easier to find, understand, and trust, the catalog supports a university-wide culture that treats data as a critical asset - one that is thoughtfully governed, actively maintained, and strategically used to drive informed decision-making.</li> <li>Understand key terms and metrics Learn what they mean, how they're used, and where they come from.</li> </ul> |

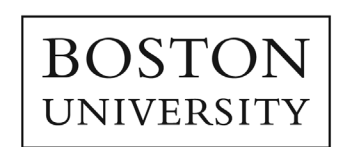

Once you have initiated a search, you will be directed to the Data Catalog where you can continue your search.

#### Search Features in the Data Catalog

- The main search bar is labeled 'FIND'
- A highlighted tab (e.g., **Glossary, Role, System**, etc.) shows which category you are searching within
- You can change the category by clicking on a different tab

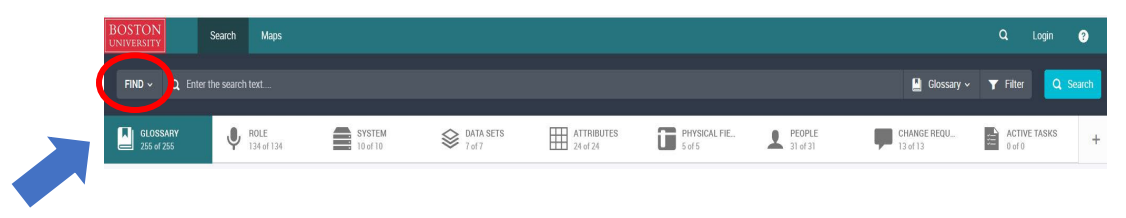

The following categories help organize the Data Catalog's content:

- **Glossary**: Definitions of Business Terms
- Roles: Assigned roles like 'Data Trustee' or 'Data Steward'
- Systems, Datasets, Attributes: Logical data assets documented in the catalog

#### **Complex Search Features**

When you begin typing in the search bar:

- The Data Catalog will suggest related terms
- It uses **fuzzy search**, so entering 'Under...' will return results like '*Common* '*Application*, since it relates to undergraduate data

You can either:

- Continue typing and press Enter, or
- Choose from the list of suggested terms

#### Viewing search Results

When you search for a term like "Undergraduate":

- The Data Catalog shows a list of entries with brief details
- Click on an entry (e.g., *Undergraduate Application Class*) to see more information

You will land on a detailed page with the following tabs:

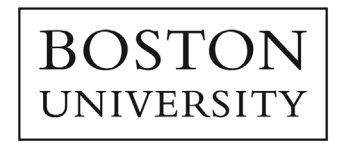

| Tab                | Description                                                                           |
|--------------------|---------------------------------------------------------------------------------------|
| Summary            | Term definition, aliases, and strategic source                                        |
| Relationships      | Links to other objects (may span inventories)                                         |
| Data Quality       | Not Currently Utilized                                                                |
| Stakeholders       | Owners and related roles                                                              |
| Impact             | A summary of how a data asset influences business processes, reports, or other assets |
| Data               | Related data sets, systems, and data attributes                                       |
| Enterprise Catalog | Physical data and lineage (if available)                                              |
| History            | Change logs                                                                           |
| Change             | Change requests                                                                       |

Example: Undergraduate Application Class'

#### From the **Glossary**:

- The term 'Undergraduate Application Class' may link to:
  - Attribute: APPLIC\_CLASS\_ENTRY\_CD
  - Data Set: EN\_PERSON\_APPLICATION
  - System: ADW Stage

These relationships show how business terms connect to data assets.

#### How to Perform a Quick Search

If you want to perform a quick search without navigating to the full search landing page:

- 1. Locate the **magnifying glass icon** in the top-right corner of the screen
- 2. Click the icon to activate the **Quick Search** box
- 3. Start typing your search term. The Data Catalog will display suggested results as you type
- 4. Press **Enter** to view results in a compact format, or click on a suggested item to jump directly to its detail page

This type of search is best for users who know exactly what they are looking for and want to get there quickly without switching screens.

*P* Tip: Quick Search looks within the active inventory (e.g., Glossary) by default.

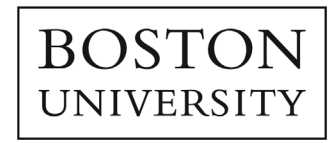

### **Tips for Navigation**

• **To return to the Search page**: Click the **Search** button again instead of using your browser's back button

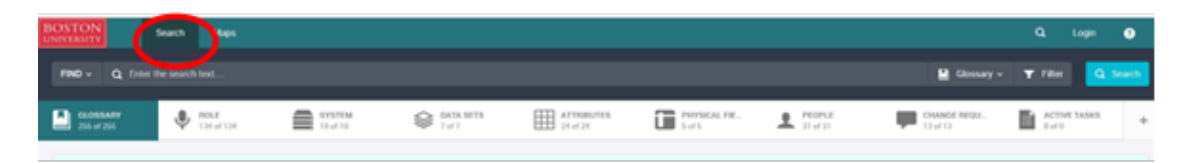

• To return to the home page: Click the BU icon in the top left corner

| BOSTON                 | Search Maps       |                    |                  |                       |               |        |                          | Q Login      | 0      |
|------------------------|-------------------|--------------------|------------------|-----------------------|---------------|--------|--------------------------|--------------|--------|
| Q, Devi                |                   |                    |                  |                       |               |        | 🎴 Gossary v              | T Film       | Search |
| CLOSENSY<br>215 of 255 | Monte Discription | SYSTEM<br>19 of 10 | SATA NTS<br>7,07 | APTROBUTES<br>24-p124 | PHYSICAL FIE. | L mont | Ownof night.<br>13 di 13 | ACTIVE TASKS | +      |

• **To start a new search**: When you are searching in the Data Catalog, the software is designed to track your inputs and save them until you clear them. So, if you want to start a new search, click **Clear** (*this appears only when you have active search criteria*)

| BOSTON                | serch Maps | My tems 🛩         | Create + |                   |              | α.              | * Nouran Hashimi -    | ۲ |
|-----------------------|------------|-------------------|----------|-------------------|--------------|-----------------|-----------------------|---|
| FIND - Q. Enter the   |            |                   |          |                   | 😫 Glossary 🗸 | <b>T</b> Filter | Q Search 🚺 -          | 0 |
| CLOSSARY<br>40 of 280 | Ŷ          | ROLE<br>19 of 340 |          | SYSTEM<br>8 of 13 | CATA SETS    | III             | ATTRIBUTES<br>7 of 28 |   |
| PHYSICAL FIELDS       |            | PEOPLE            | -        | CHANGE REQUESTS   | ACTIVE TASKS |                 |                       | + |

• The number next to 'Search' shows how many filters are currently applied. This number corresponds to the number of conditions you specified in your search

| BOSTON<br>UNIVERSITY Search | Maps My terms -   | Create -        |              | Q. 🌲 🌲 Nouran Hashimi - | •     |
|-----------------------------|-------------------|-----------------|--------------|-------------------------|-------|
| FIND - Q. Enter the sea     |                   |                 | 🔛 Glossary ~ | T Filter Q Search I -   | Clear |
| GLOSSARY<br>40 of 280       | RoLE<br>15 of Set | SYSTEM Lefts    | S DATA SETS  | ATTRIBUTY               |       |
| PHYSICAL FIELDS             | L PEOPLE          | CHANGE REQUESTS | ACTIVE TASKS |                         | +     |

## Additional Information

Visit the **Data Catalog** for additional training materials.

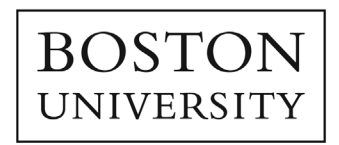